# 64-Ch Windows-based NVR

### with 8-Bay Hard Disks

## NVR-E6480

Quick Installation Guide

# **Table of Contents**

| Be  | fore  | /ou Start 3                     |
|-----|-------|---------------------------------|
| Pad | ckage | Contents 4                      |
| 1.  | Harc  | lware Introductions             |
|     | 1.1   | Physical Details                |
|     | 1.2   | Rackmount the Unit              |
|     | 1.3   | HDD Installation                |
|     | 1.4   | Attach the Front Cover          |
|     | 1.5   | Start Up 9                      |
| 2.  | Syst  | em and Software Configuration10 |
|     | 2.1   | Create Disk Volumes             |
|     | 2.2   | Log In13                        |
|     | 2.3   | Create Users                    |
|     | 2.4   | Select Storage Drives           |
|     | 2.5   | Add Cameras15                   |
|     | 2.6   | Search Cameras                  |
|     | 2.7   | Add Camera Manually16           |
|     | 2.8   | Configure Camera Settings16     |
|     | 2.9   | Set Recording Schedule17        |
|     | 2.10  | Customize Views17               |
|     | 2.11  | Validation                      |
| 3.  | Furt  | her Configuration               |

## **Before You Start**

Thank you for purchasing PLANET Windows-based Network Video Recorder. This guide contains all the information you need to quickly set up PLANET NVR system via local interface.

For detailed instructions on installation, operation and how to log in to NVR as a web client, please refer to the product manual provided on PLANET website (http://www.planet.com.tw).

# Package Contents

- 1 x NVR
- 1 x Power Cord
- 1 x QIG
- 1 x Universal Converter
- 1 x Front Cover
- 2 sets x HDD Tray Keys
- 1 set x Screws

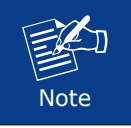

Storage hard disks are not included in the package contents.

# 1. Hardware Introductions

### **1.1 Physical Details**

#### **Front Panel**

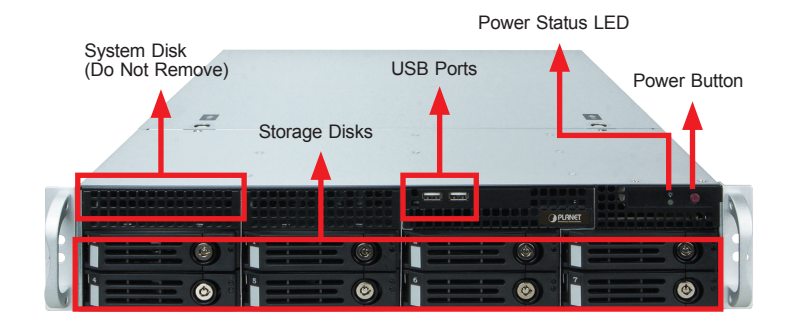

#### **Rear Panel**

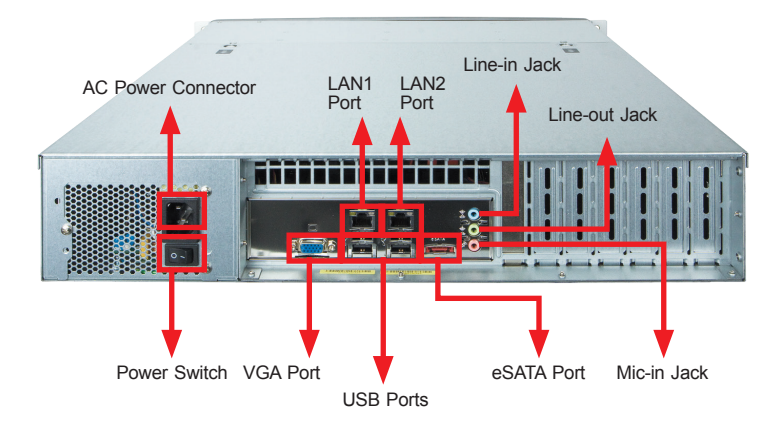

#### 1.2 Rackmount the Unit

This unit is designed to be mounted on a standard server rack, which occupies 2U (3.5") of vertical space.

- 1. Allow a minimum of 5 cm clearance at the front and the rear for front-to-back airflow of the unit.
- 2. Prepare a rack shelf rated for the unit's weight or purchase the rail kit from PLANET, and install that to support the entire unit.
- 3. Secure the unit onto the rack.

#### **1.3 HDD Installation**

Make sure this unit is turned off, and insert the hard disks into the disk bays following the sequence of tray numbers.

1. Slide the lock tab aside, and the hinge tab will pop out by itself.

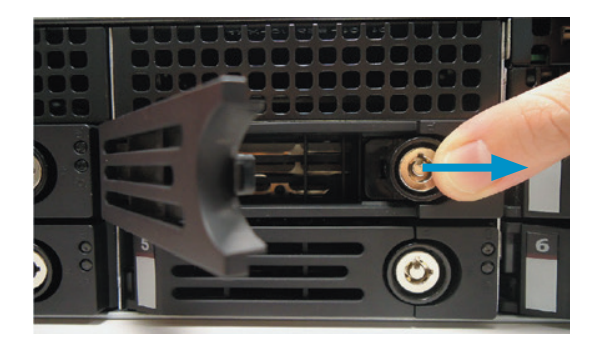

2. Hold the tab lever and pull out the tray.

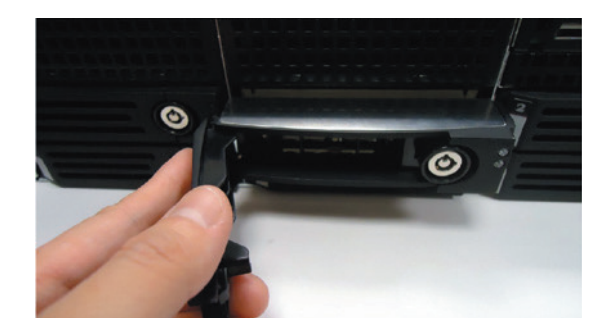

3. Loosen the two screws on the tray to remove the dummy disk. Secure the hard disk on the tray with the provided disk screws. Make sure the disk connector faces towards the SATA contacts inside the unit.

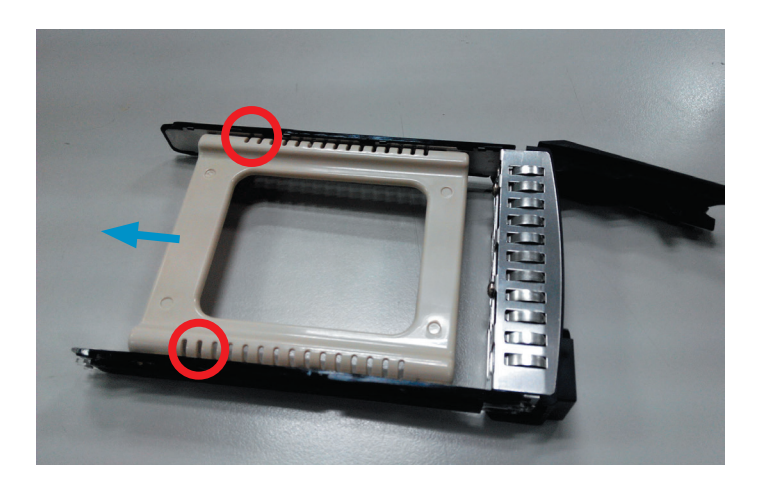

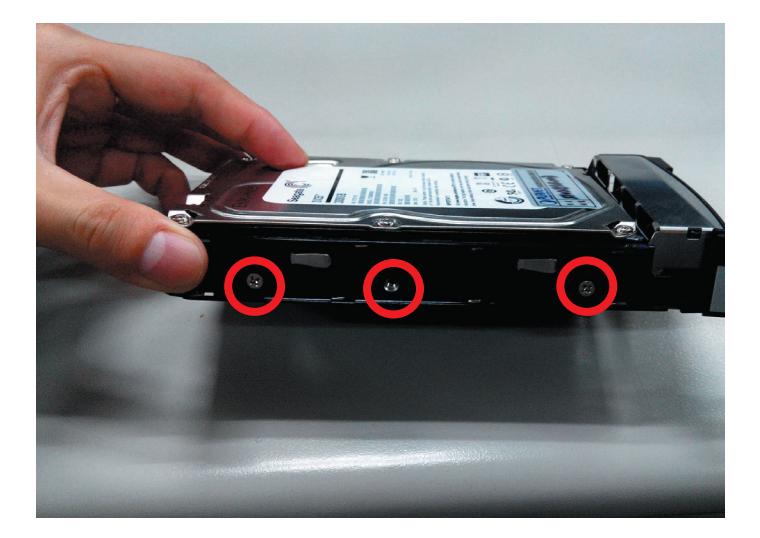

4. Place your thumb on the lock to push the tray into position in the chassis.

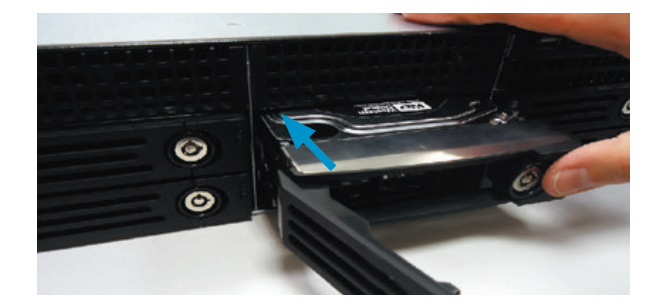

5. Press the hinge tab until it clicks into place.

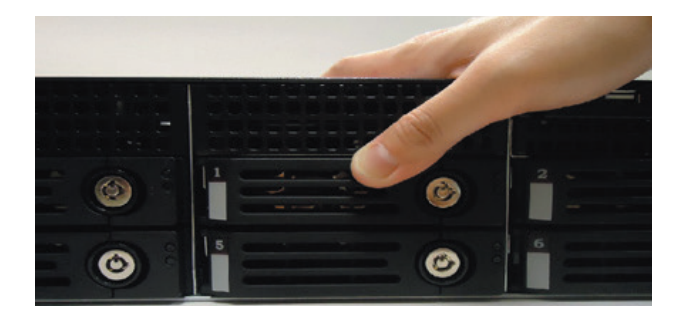

### 1.4 Attach the Front Cover

After you finish configuring NVR system, remember to lock the disk trays using the provided keys and attach the front cover to the unit's front panel.

1. Align the left end hooks to the holes on the unit's left handle.

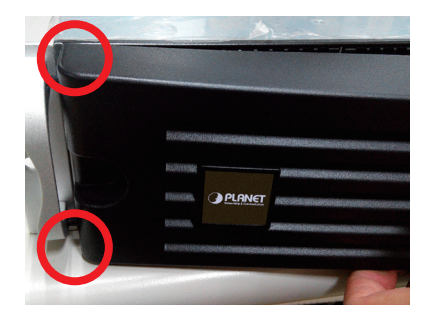

2. Press the latch and push the right end towards the unit's right handle until it clicks into place.

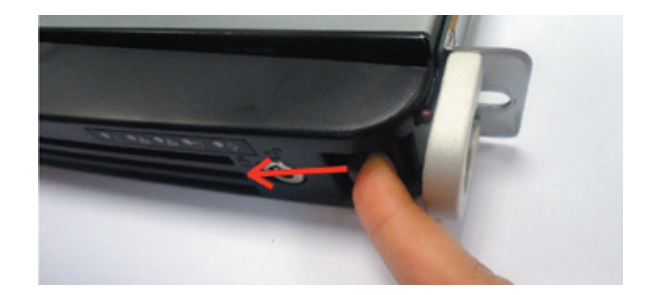

3. The NVR with the front cover is shown below.

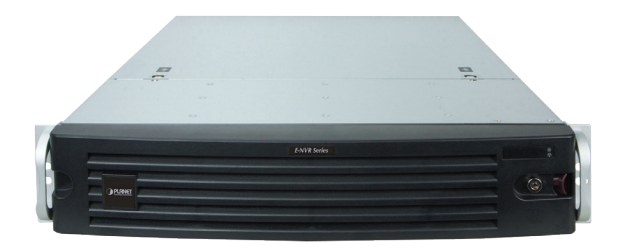

#### 1.5 Start Up

- 1. On the unit's rear panel, press down the **Power Switch** to the side with "I" mark.
- 2. On the unit's front panel, press down the **Power Button** to turn on the unit.
- 3. As this unit starts up, you will enter Windows logon screen, and input the password "admin" to log in as administrator.

## 2. System and Software Configuration

### 2.1 Create Disk Volumes

Use **Windows Disk Management** to create disk volumes so that NVR can access the available storage space.

1. In Windows Search Box, search and enter "computer management".

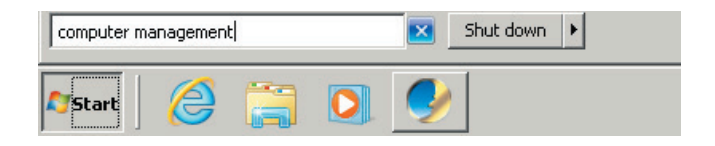

 Select "Disk Management", right-click on a disk title and select "Initialize Disk"; choose "GPT" as the partition style and click on "OK".

| 🚰 Computer Management        |                 |             |           |             |                                              |                        |                   |
|------------------------------|-----------------|-------------|-----------|-------------|----------------------------------------------|------------------------|-------------------|
| File Action View Help        |                 |             |           |             |                                              |                        |                   |
| (+ +) (2 📰 🛛 🖬               | e 😼             |             |           |             |                                              |                        |                   |
| Computer Management (Local)  | Volume          | Layout      | Туре      | File System | Status                                       | Capacity Free Space    | Actions           |
| 🖃 🎁 System Tools             | MVR_OS (C:)     | Simple      | Basic     | NTFS        | Healthy (Boot, Page File, Primary Partition) | 443.71 GB 202.36 GB    | Disk Management 🔺 |
| Task Scheduler               | NVR_Recovery    | Simple      | Basic     | NTFS        | Healthy (Primary Partition)                  | 20.06 GB 16.85 GB      | More Actions      |
| E Shared Folders             | System Reserved | Simple      | Basic     | NTFS        | Healthy (System, Active, Primary Partition)  | 1.99 GB 1.96 GB        | hore readers      |
| 🗉 🌉 Local Users and Groups   |                 |             |           |             |                                              |                        |                   |
| Performance                  |                 |             |           |             |                                              |                        |                   |
| Device Manager     Storage   |                 |             |           |             |                                              |                        |                   |
| Disk Management              |                 |             |           |             |                                              |                        |                   |
| 🗄 📷 Services and reparations |                 |             |           |             |                                              |                        |                   |
|                              |                 |             |           |             |                                              |                        |                   |
|                              |                 |             |           |             |                                              |                        |                   |
|                              |                 |             |           |             |                                              |                        |                   |
|                              |                 |             |           |             |                                              |                        |                   |
|                              |                 |             |           |             |                                              |                        |                   |
|                              | •               |             |           |             |                                              | Ŀ                      |                   |
|                              | Dick 0          |             |           |             |                                              |                        |                   |
|                              | Basic           | System      | Reser     | ved NV      | R_05 (C:) NVR                                | Recovery               |                   |
|                              | 465.76 GB       | 1.99 GB N   | ITFS      | Activ Ho    | 3.71 GB NTF5 20.06                           | 6 GB NTFS              |                   |
|                              | China C         | rieakity (  | Jyscem,   | , ACUY 110  | auty (boot, Page file, Philiary Parcicio     | any (Printary Parodon) |                   |
|                              | Contra 1        |             |           | 10          |                                              |                        |                   |
|                              | Unknown         |             |           |             |                                              |                        |                   |
|                              | 149.05 G8       | 149.05 G    | в.        |             |                                              |                        |                   |
|                              | Not Initialized | Unallocat   | ea        |             |                                              |                        |                   |
|                              | Init            | ialize Disk |           |             |                                              |                        |                   |
|                              | Off             | ine         |           |             |                                              |                        |                   |
|                              | Pro             | nertiec     |           |             |                                              |                        |                   |
|                              | Pio             |             |           |             |                                              |                        |                   |
|                              | Help            | 0           |           |             |                                              |                        |                   |
|                              | Iteallocated    | Duine new   | o parkiki | ion         |                                              |                        | 1                 |

| Computer Management               |                      |            |                 |             |                                 |                   |                  |                  |                     | _ U X |
|-----------------------------------|----------------------|------------|-----------------|-------------|---------------------------------|-------------------|------------------|------------------|---------------------|-------|
| File Action View Help             |                      |            |                 |             |                                 |                   |                  |                  |                     |       |
| 🗢 🔿 🖄 📰 🖬 🛃                       | e 📓                  |            |                 |             |                                 |                   |                  |                  |                     |       |
| Computer Management (Local)       | Volume               | Layout     | Type F          | File System | Status                          |                   | Capacity         | Free Space       | Actions             |       |
| 🖃 👔 System Tools                  | CNVR_OS (C:)         | Simple     | Basic N         | VTFS        | Healthy (Boot, Page File, Prima | ery Partition)    | 443.71 GB        | 202.36 GB        | Disk Management     |       |
| Task Scheduler      Figure Viewer | MVR_Recovery         | Simple     | Basic M         | VTFS        | Healthy (Primary Partition)     |                   | 20.06 GB         | 16.85 GB         | More Actions        | •     |
| Shared Folders                    | System Reserved      | Simple     | Basic r         | VIPS        | Healthy (System, Active, Prima  | ary Partition)    | 1.99 GB          | 1.95 GB          |                     |       |
| 🗉 🌉 Local Users and Groups        |                      |            |                 |             |                                 |                   |                  |                  |                     |       |
| OPerformance     Device Manager   |                      |            |                 |             |                                 |                   |                  |                  |                     |       |
| E Storage                         |                      |            |                 |             |                                 |                   |                  |                  |                     |       |
| 📄 Disk Management                 |                      |            |                 |             |                                 |                   |                  |                  |                     |       |
| E Services and Applications       |                      |            |                 |             |                                 |                   |                  |                  |                     |       |
|                                   |                      |            |                 |             |                                 |                   |                  |                  |                     |       |
|                                   |                      |            |                 |             |                                 |                   |                  |                  |                     |       |
|                                   |                      |            |                 |             |                                 |                   |                  |                  |                     |       |
|                                   |                      |            |                 |             |                                 |                   |                  |                  | I                   |       |
|                                   |                      |            |                 |             | Initialize Di                   | bisk              |                  |                  |                     | ×     |
|                                   | <b> </b>             |            |                 |             | You must in                     | initialize a disk | before Logic     | al Disk Manag    | er can access it.   |       |
|                                   | Disk 0               |            |                 |             | Select disk                     | ks:               |                  |                  |                     |       |
|                                   | Basic<br>465 76 CP   | System F   | Reserve         | ed NVR      | _05 (C:)                        |                   |                  |                  |                     |       |
|                                   | Online               | Healthy (S | iro<br>ystem, 4 | Activ Hea   | thy (Boot, Page File            |                   |                  |                  |                     |       |
|                                   |                      |            |                 |             |                                 |                   |                  |                  |                     |       |
|                                   | GDisk 1              |            |                 |             | Use the fol                     | llowing partitio  | on style for the | e selected disks |                     |       |
|                                   | Unknown<br>149.05.08 | 140.05.78  |                 |             | C upp of                        |                   | <u> </u>         |                  |                     |       |
|                                   | Not Initialized      | Unallocate | d               |             | <ul> <li>GPT (0</li> </ul>      | GUID Partition    | n Table)         |                  |                     |       |
|                                   |                      |            |                 |             |                                 | 007 W             |                  |                  |                     |       |
|                                   |                      |            |                 |             | Windows, I                      | It is recomme     | nded for disk    | s larger than 2T | B, or disks used on |       |
|                                   |                      |            |                 |             | Itanium-bas                     | ised computer     | 12.              |                  |                     |       |
|                                   |                      |            |                 |             |                                 |                   |                  |                  | OK Cancel           |       |
|                                   |                      |            |                 |             |                                 |                   |                  |                  |                     |       |
|                                   |                      |            |                 |             |                                 |                   |                  |                  |                     |       |
|                                   | Unallocated          | Primary    | partitio        | in          |                                 |                   |                  |                  |                     |       |

3. Right-click on the initialized disk and select the volume type to make a new volume.

| Computer Management                          |                    |                    |               |           |                 |                           |                 |                  |                   |            |                 |    |
|----------------------------------------------|--------------------|--------------------|---------------|-----------|-----------------|---------------------------|-----------------|------------------|-------------------|------------|-----------------|----|
| File Action View Help                        |                    |                    |               |           |                 |                           |                 |                  |                   |            |                 |    |
| Þ 🔿 🖄 📅 🚺 🔯                                  | e 😼                |                    |               |           |                 |                           |                 |                  |                   |            |                 |    |
| V Computer Management (Local)                | Volume             | Layout             | Туре          | File Syst | em St           | tatus                     |                 | 0                | Capacity          | Free Space | Actions         |    |
| 🗉 🎁 System Tools                             | MVR_OS (C:)        | Simple             | Basic         | NTFS      | He              | lealthy (Boot, Page File  | , Primary Parti | ition) <         | 443.71 GB         | 202.36 GB  | Disk Management |    |
| Control Scheduler      Fuent Viewer          | MVR_Recovery       | Simple             | Basic         | NTFS      | He              | lealthy (Primary Partitio | n)              |                  | 20.06 GB          | 16.85 GB   | More Actions    | b. |
|                                              | System Reserved    | Simple             | Basic         | NTFS      | He              | lealthy (System, Active   | , Primary Parti | ition) 1         | 1.99 GB           | 1.96 GB    |                 |    |
| 🗄 🌆 Local Users and Groups                   |                    |                    |               |           |                 |                           |                 |                  |                   |            |                 |    |
| Performance     Device Mapager               |                    |                    |               |           |                 |                           |                 |                  |                   |            |                 |    |
| E Storage                                    |                    |                    |               |           |                 |                           |                 |                  |                   |            |                 |    |
| Disk Management                              |                    |                    |               |           |                 |                           |                 |                  |                   |            |                 |    |
| <ul> <li>Envices and Applications</li> </ul> |                    |                    |               |           |                 |                           |                 |                  |                   |            |                 |    |
|                                              |                    |                    |               |           |                 |                           |                 |                  |                   |            |                 |    |
|                                              |                    |                    |               |           |                 |                           |                 |                  |                   |            |                 |    |
|                                              |                    |                    |               |           |                 |                           |                 |                  |                   |            |                 |    |
|                                              |                    |                    |               |           |                 |                           |                 |                  |                   |            |                 |    |
|                                              |                    |                    |               |           |                 |                           |                 |                  |                   |            |                 |    |
|                                              | -                  | _                  | _             | _         | _               |                           |                 |                  |                   | <u> </u>   |                 |    |
|                                              | Disk 0             |                    |               |           |                 |                           |                 |                  |                   |            |                 |    |
|                                              | Basic<br>465.76 GB | System<br>1.99 GB1 | Reser<br>VIES | ved       | NVR_0<br>443.71 | OS (C:)<br>GRINTES        |                 | NVR_R<br>20.06.0 | ecovery<br>B NTES |            |                 |    |
|                                              | Online             | Healthy (          | System        | , Activ I | Healthy         | (Boot, Page File, Prim    | ary Partitio    | Healthy          | (Primary P        | artition)  |                 |    |
|                                              |                    |                    |               |           |                 |                           |                 |                  |                   |            |                 |    |
|                                              | Disk 1             |                    |               |           |                 |                           |                 |                  |                   |            |                 |    |
|                                              | Basic<br>148.93 GB | 148.93 G           | 8             |           |                 |                           |                 |                  |                   |            |                 |    |
|                                              | Online             | Unallocat          | ed            |           | Ne              | ew Simple Volume          |                 |                  |                   |            |                 |    |
|                                              |                    |                    |               |           | Ne              |                           |                 | /////            |                   | <u> </u>   |                 |    |
|                                              |                    |                    |               |           | Ne              |                           |                 |                  |                   |            |                 |    |
|                                              |                    |                    |               |           | Ne              |                           |                 |                  |                   |            |                 |    |
|                                              |                    |                    |               |           | Pro             | roperties                 |                 |                  |                   |            |                 |    |
|                                              |                    |                    |               |           | He              | eln                       |                 |                  |                   |            |                 |    |
|                                              | Unallocated        | Primary            | partit        | ion       |                 |                           |                 |                  |                   |            |                 |    |

4. On New Volume Wizard window, make sure you assign the desired drive letter and give a proper label name to this volume.

| New Simple Volume Wizard                                                                                                    | New Simple Volume Wizard                                                                                                    |
|----------------------------------------------------------------------------------------------------|----------------------------------------------------------------------------------------------------|
| Assign Drive Letter or Path<br>For earlier access, you can assign a drive letter or drive path to your partition.                          | Format Partition<br>To store data on this partition, you must formal it first.                                                                                                    |
| Assign the following drive letter:     Mount in the following empty NTPS folder:     Browse     Do not assign a drive letter or drive path | Choose whether you want to format this volume, and if so, what settings you want to use.  Choose whether you want to format this volume  Format this volume with the following settings:  File system: NTFS Allocation unit size: Default Wolume Volume labet  Perform a quick format  Enable file and folder compression |
| < Back Next > Cancel                                                                                                    | < Back Next> Cancel                                                                                                    |

5. After the volume is created, it is shown on volume list and is ready for recording.

| 🛃 Computer Management                                                                                                    |                                                                                                    |                                                                                                    |              |                                                                                                    |                                             |                             |                                | _ 🗆 🗡 |
|----------------------------------------------------------------------------------------------------|----------------------------------------------------------------------------------------------------|----------------------------------------------------------------------------------------------------|--------------|----------------------------------------------------------------------------------------------------|---------------------------------------------|-----------------------------|--------------------------------|-------|
| File Action View Help                                                                                                    |                                                                                                    |                                                                                                    |              |                                                                                                    |                                             |                             |                                |       |
| (= =) 🖄 📰 👔 😰                                                                                                    | f 😼                                                                                                    |                                                                                                    |              |                                                                                                    |                                             |                             |                                |       |
| 🛃 Computer Management (Local)                                                                                                    | _ that man                                                                                                    |                                                                                                    | -            | ···· [                                                                                                    |                                             |                             | ons                            |       |
| System Tools                                                                                                    | New Volume (D:)                                                                                                    | Simple Basic                                                                                                    | NTFS         | Healthy (Primary Partition)                                                                                                    | 148.92 GB 14                                | 8.83 GB                     | Dis Management                 | -     |
| C Task School we     C Task School we     C Ta | 4           MiND_Boximum           BiSystem Reserved           Exception           BiSystem Reserved           Image: Second Second Seco | Simple Basic<br>Simple Basic<br>Simple Basic<br>Simple Basic<br>State Basic<br>State State State State<br>State State State State State<br>State State State State State State<br>State State State State State State State State<br>State State St | ved<br>Activ | Netry (short y short y fellow)<br>Healthy (Primary Partition)<br>Healthy (System, Active, Primary Partitic<br>Healthy (System, Active, Primary Partitic<br>Healthy (Boot, Page File, Primary Partitic<br>Healthy (Boot, Page File, Primary Partitic | 20.06 G0 15<br>20.06 G0 15<br>10 1.99 G0 13 | 2.85 G8<br>2.85 G8<br>36 G8 | Die Managemenk<br>More Actions | ŀ     |
|                                                                                                    | Unallocated                                                                                                    | Primary partiti                                                                                                    | ion          |                                                                                                    |                                             |                             |                                |       |

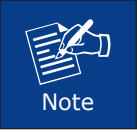

To make a striped volume, a mirrored volume or a RAID-5 volume, it is recommended to select disks of the same model and capacity.

### 2.2 Log In

On windows desktop, double-click on to enter NVR interface. Input the default account and password to log in. The default account and password are both **"admin"**. For security reasons, please remember to change it.

| Account<br>Password<br>Initial Page | admin<br>••••••      |
|-------------------------------------|----------------------|
| Language                            | English 🔽 🖸          |
| 🖌 Rememt                            | per Account/Password |
| Don't Reme                          | yin<br><u>mber</u>   |
| Forgot Pass                         | sword?               |
|                                     | Login                |

#### 2.3 Create Users

On NVR screen, click the Setup button to enter the  ${\bf Setup}$  page and the  ${\bf Users}$  tab.

- 1. Select "User Groups" and click "Add" to start adding a new user group.
- 2. Input group ID and click "Apply".

| Home Users De        | vices Storage S | chedule Event | Language | System    |                   |   |
|----------------------|-----------------|---------------|----------|-----------|-------------------|---|
| Add                  |                 |               |          |           |                   |   |
| User Groups<br>Q ×   |                 |               |          |           |                   |   |
| All User Groups      |                 |               |          |           |                   |   |
| 业 Operator<br>业 User |                 |               |          |           |                   |   |
|                      |                 |               | Add      | New Group | er Group<br>Guard | • |

- 3. Click on the title bar of **Users** panel and click "Add" to start adding a new user.
- 4. Input user's **Account Password** and **Email address,** and select its **User Group** and then click **"Apply"**.

| Course Hanne Co             | Olympic Only | and the Present | 1                         | to and an end                                                                                                    |         |                          |
|-----------------------------|--------------|-----------------|---------------------------|----------------------------------------------------------------------------------------------------|---------|--------------------------|
| Users De                    |              |                 |                           |                                                                                                    |         |                          |
| Add<br>User Groups<br>Usors |              |                 |                           |                                                                                                    |         |                          |
| Q X                         |              |                 |                           |                                                                                                    |         |                          |
| C x                         |              |                 | Name -<br>Admin<br>Add Ne | Password  Password  Person Password  Person Password  Password Password  Password  Password  Pa | al User | Group -<br>Admicastrator |
|                             |              |                 |                           | Cancel                                                                                                    | Apply   |                          |

#### 2.4 Select Storage Drives

- 1. Go to the **Setup** page and then the **Storage** tab.
- 2. On **Disk Drive Lis**t, de-select C drive, and select other storage drives.
- 3. Click "Apply".

| Home Users | Device | S         | Storage Sche | dule Event Language System |                    |                     |
|------------|--------|-----------|--------------|----------------------------|--------------------|---------------------|
|            | Re     | eset      | Apply        |                            |                    |                     |
|            | Recor  | ding Se   | ttings       |                            |                    |                     |
|            |        |           |              | Recordings                 |                    |                     |
|            |        |           |              | 30                         |                    |                     |
|            |        |           |              |                            |                    |                     |
|            | Disk D | Drive Lis | ۹            |                            |                    |                     |
|            | - 1    |           | Drive 🔺      | Free Space (GB) ~          | Total Space (GB) ~ | Reserved Space (GB) |
|            |        |           | C:           | 202.4                      | 443.7              | 20                  |
|            |        | Ø         | D:           | 148.8                      | 148.9              |                     |
|            |        |           |              |                            |                    |                     |
|            |        |           |              |                            |                    |                     |
|            |        |           |              |                            |                    |                     |
|            |        |           |              |                            |                    |                     |
|            |        |           |              |                            |                    |                     |
|            |        |           |              |                            |                    |                     |
|            |        |           |              |                            |                    |                     |
|            |        |           |              |                            |                    |                     |
|            |        |           |              |                            |                    |                     |
|            |        |           |              |                            |                    |                     |
|            |        |           |              |                            |                    |                     |
|            |        |           |              |                            |                    |                     |

### 2.5 Add Cameras

- 1. Go to the **Setup** page and then the **Devices** tab.
- 2. Click "Add".

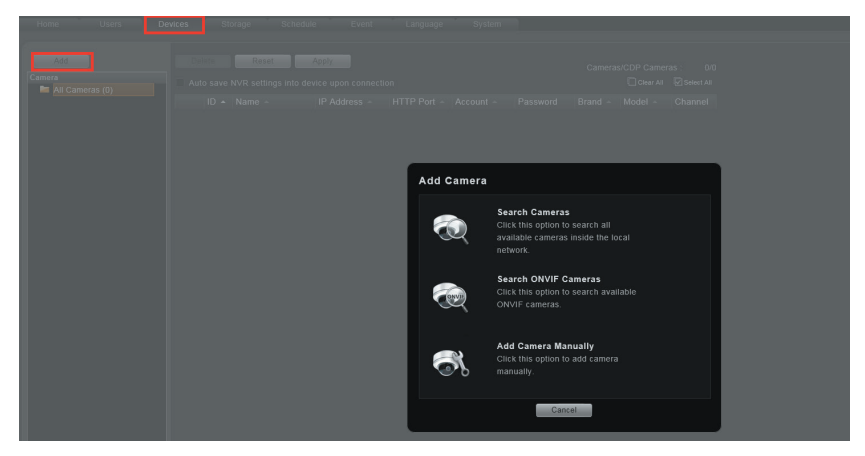

3. Choose a search method based on your network environment and camera brand.

### 2.6 Search Cameras

Use **"Search Cameras"** to auto-search the network for PLANET cameras, or **"Search ONVIF Cameras"** for ONVIF-compliant cameras of any brand. After selecting your desired cameras, click **"Apply"**.

| Accou<br>Passw<br>IP Filte | nt admin<br>rord •••••<br>er |                   |         | Camera<br>Remaining Li<br>Remaining CDP Li | Found: 34<br>cense: 33<br>cense: 7<br> Clear All 🖓 Select |
|----------------------------|------------------------------|-------------------|---------|--------------------------------------------|-----------------------------------------------------------|
|                            | IP Address 🔺                 | MAC 🗠             | Brand 🔺 | Model 🔺                                    | Status 🔺                                                  |
|                            | 192.168.1.5                  | 00:30:4f:00:28:35 | PLANET  | ICA-HM132                                  |                                                           |
|                            | 192.168.1.16                 | 00:30:4F:BB:0D:64 | PLANET  | ICA-E3550V                                 |                                                           |
|                            | 192.168.1.22                 | 00:30:4f:b0:99:47 | PLANET  | ICA-3200                                   |                                                           |
|                            | 192.168.1.26                 | 00:30:4F:A3:1E:4C | PLANET  | IVS-2120                                   |                                                           |
|                            | 192.168.1.27                 | 00:30:4f:b0:99:8c | PLANET  | ICA-3200                                   |                                                           |
|                            | 192.168.1.31                 | 00:30:4f:11:11:11 | PLANET  | ICA-4200                                   |                                                           |
|                            | 192.168.1.32                 | 00:30:4f:b9:f6:d7 | PLANET  | ICA-5250                                   |                                                           |
|                            |                              |                   |         |                                            |                                                           |
|                            | 192.168.1.42                 | 00:30:4f:00:30:fb | PLANET  | ICA-W3250V                                 |                                                           |
|                            | 192.168.1.45                 | 00:30:4f:8d:20:f4 | PLANET  | ICA-HM316                                  |                                                           |
|                            | 192.168.1.53                 | 00:30:4f:b9:fa:96 | PLANET  | ICA-5250V                                  |                                                           |
|                            | 192.168.1.54                 | 00:30:4f:ab:c6:d5 | PLANET  | ICA-5550V                                  |                                                           |

### 2.7 Add Camera Manually

If you are adding a camera located in another network, use "Add Camera Manually". Fill in **Media Type**, **Protocol**, **IP Address**, **HTTP Port**, **Account** and **Password**. Finally, click **"Get Device Settings"** and then **"Apply"**.

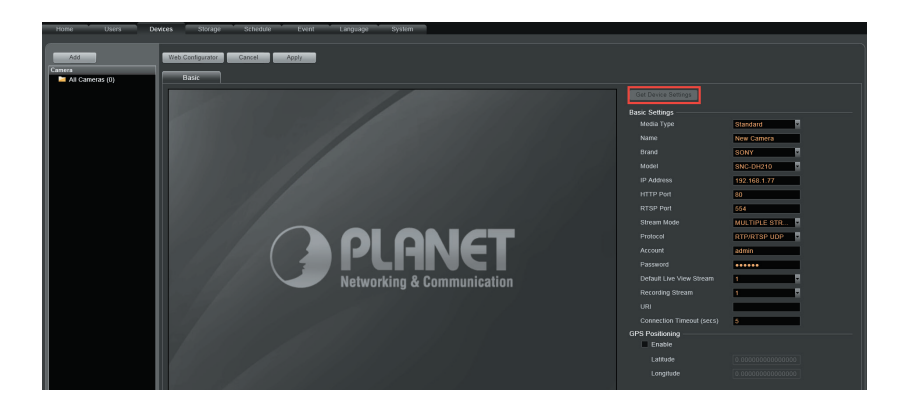

#### 2.8 Configure Camera Settings

- 1. Go to the **Setup** page and then the Devices tab. Choose the camera from the **Camera List**.
- 2. Select Basic, Video, PTZ, or B tab to configure related settings.
- 3. Click "Apply" to save the settings.

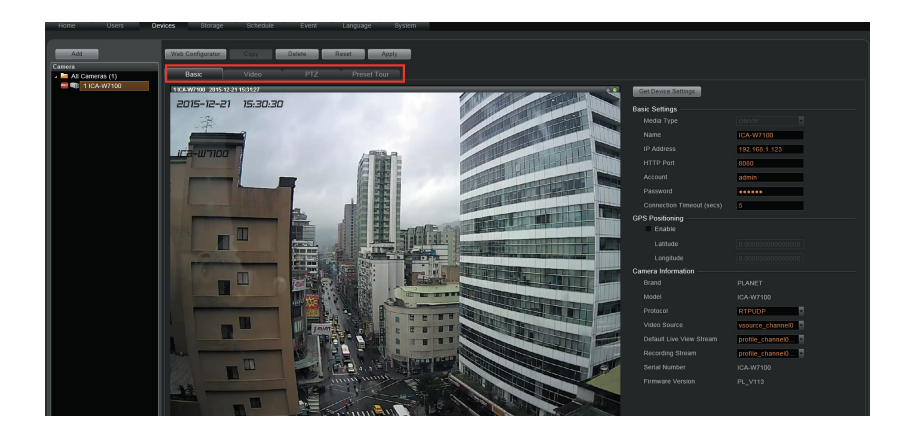

### 2.9 Set Recording Schedule

The recording service automatically starts full-time recording for a newly added camera. You can modify the recording schedule to suit your needs.

- 1. Go to the **Setup** page and the **Schedule** tab. Select the camera from the **Camera List**.
- 2. Choose a recording mode: Schedule Recording or Event Recording.

Schedule Recording: Records video continuously during the scheduled session.

**Event Recording:** Records video based on specific triggers such as when a motion is detected by the camera.

- 3. Drag on the time table to define the time session.
- 4. Click "Apply".

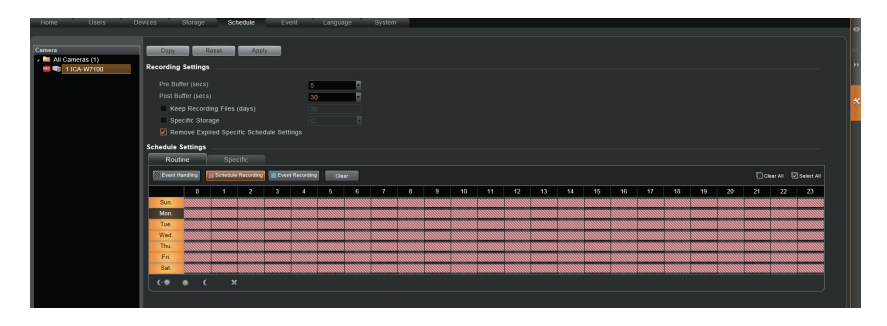

#### 2.10 Customize Views

- 1. Go to the **Live View page**. On top of the screen, click \_\_\_\_\_ for the view tool bar to create a new layout and then click \_\_\_\_\_ to enter edit mode.
- 2. Select a layout style.
- 3. To add a camera view, pull a camera from the **Camera List** to a channel. To add a map view, select a channel and click **a**; upload the map and drag the lower right corner. Click **a** to adjust channel size.
- 4. On the view tool bar, click T to save this view.
- 5. You can set this view as default view by clicking on

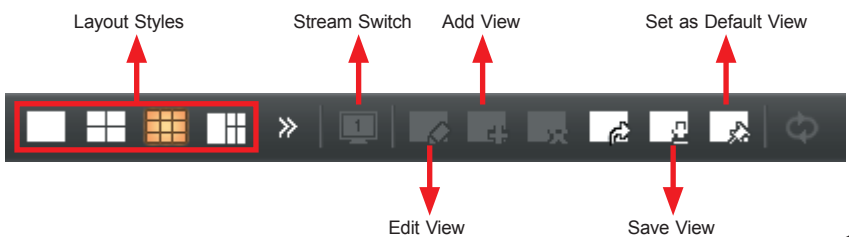

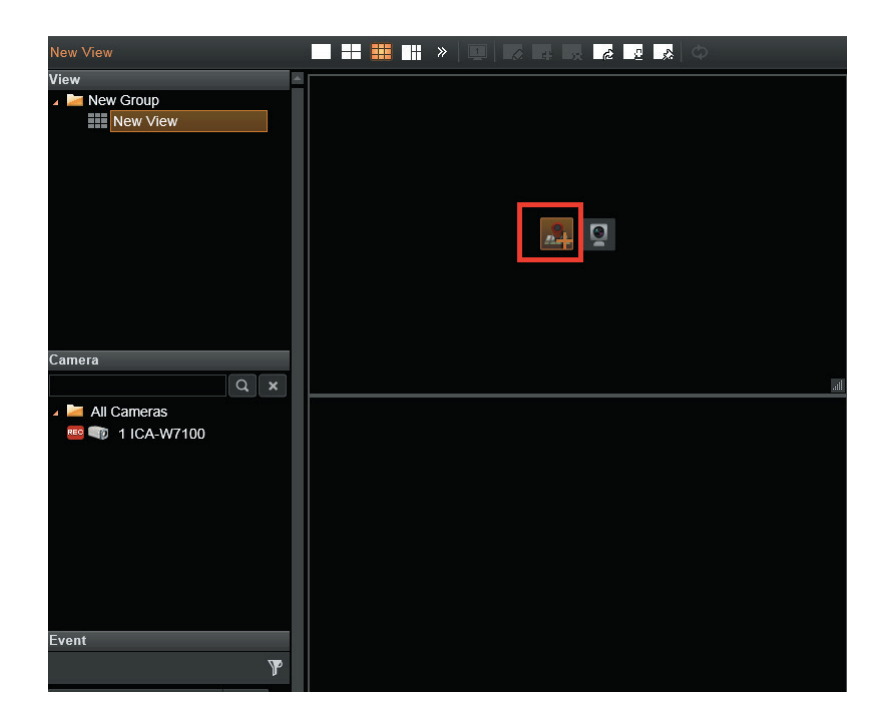

### 2.11 Validation

| •  | To check live streaming of all channels, go to the <b>Live View</b> page<br>and double-click on "All Cameras" on the <b>Camera List</b> .                                                                     |
|----|----------------------------------------------------------------------------------------------------|
| ** | To check recording, go to the <b>Playback</b> page, and then select (double-click) a view from the <b>View List</b> or a camera from the <b>Camera List</b> . Drag on the time bar to see the recorded video. |

# 3. Further Configuration

For detailed configuration, please check user's manual on our website.

(http://www.planet.com.tw/en/support/download. php?model=48807&type=3#list)

If you have any other question, please contact the dealer where you purchased this product or you can contact PLANET directly at the following email address: support\_ica@planet.com.tw

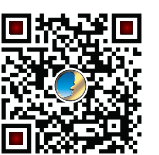